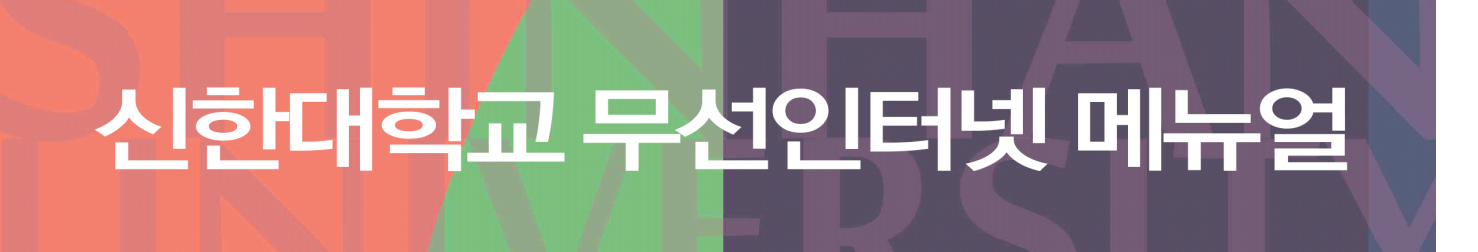

내용 업데이트 : 2017.04.05

- WIFI 비밀번호
- WIFI 접속 설정 아이폰
- WIFI 접속 설정 안드로이드
- WIFI 접속 설정 노트북

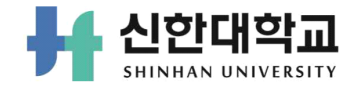

# 목 차

### I. WIFI 비밀번호

| <u>1.</u> | WIFI 비밀번호 설정 및 변경 ·································· |
|-----------|------------------------------------------------------|
| п.        | WIFI 접속 설정 아이폰                                       |
| <u>1.</u> | <u>Shinhan_auth ( 보안형 설정 방법 )</u> ~~~~~ 4            |
| <u>2.</u> | <u>Shinhan_web ( 공개형 설정 방법 )</u> ~~~~~ 5             |
| Ш.        | WIFI 접속 설정 안드로이드                                     |
| <u>1.</u> | <u>Shinhan_auth ( 보안형 설정 방법 )</u>                    |
| <u>2.</u> | <u>Shinhan_web ( 공개형 설정 방법 )</u> ~~~~~ 7             |
| IV.       | WIFI 접속 설정 노트북                                       |
| <u>1.</u> | <u>Shinhan_auth ( 보안형 설정 방법 )</u> ~~~~~ 8            |
| <u>2.</u> | <u>Shinhan_web ( 공개형 설정 방법 )</u> ~~~~~ 10            |
| v.        | 문의                                                   |
| <u>1.</u> | <u>정보화센터 정보화팀 전체 연락처</u> ·······12                   |

### I WIFI 비밀번호 설정

### WIFI 비밀번호 설정

#### ① 종합정보시스템 로그인 후 홈 메뉴 하단의 '무선인터넷 사용안내'클릭

|                        | 홈                                                                     |                                           |                                                                                                    |                                        |
|------------------------|-----------------------------------------------------------------------|-------------------------------------------|----------------------------------------------------------------------------------------------------|----------------------------------------|
| 결재건수 메일건수 오늘의 할일       |                                                                       |                                           |                                                                                                    |                                        |
| 도서대여현황(0권)             | 업무 공지사항                                                               |                                           | 홈페이지 공지사항                                                                                                    |                                        |
| 격찾기 SH Favorite        | > 2017학년도 전공동아리 운영 및 지원 사<br>> 처장(확대)회의 공지-2017. 4. 10. 09:00         | 04-03 18:37<br>04-03 16:12                | > 2017제3회 K-pop 신한류 뮤직페스티벌 개최 및 🚺<br>> 2017학년도 전공동아리 등록 안내 🕅                                                             | 2017.04.03<br>2017.04.03               |
| ) ID 관리                | > 출장복영서 작성방법 안내<br>> 2017년 신입직원 New Start 교육 실시닉<br>> [전 직원] 보안서약서 제출 | 04-03 15:09<br>04-03 14:49<br>04-03 14:18 | <ul> <li>2017년 상반기 교내 모의 TOEIC 시험 시행 안내</li> <li>취창업지원센터 [온라인취업슬루션] 사용 안내</li> <li>더밥 주간식당 공지 (4월 3일 ~ 4월 7일)</li> </ul> | 2017.03.31<br>2017.03.31<br>2017.03.31 |
|                        | > 2017년도 개인정보보호 내부관리계획 공표 및<br>> 교직원 수요예배 안내 [4월 5일]                  | 04-03 11:28<br>04-03 09:30                | <ul> <li>경기도시각장애인복지관 2017년도 검정고시 대비</li> <li>2017년 1학기 중소기업 취업연계 장학금(회망사다</li> </ul>                                     | 2017.03.30<br>2017.03.29               |
| EP 즐겨찾기 추가/ 변경         | 바도가기 >                                                                |                                           | <u> </u>                                                                                                    |                                        |
| H Safety System        | 학사일정                                                                  |                                           | 업무양식                                                                                                    |                                        |
| 전시스템                   | 신한대 단과대학 💙 2017 년 🗸                                                   | 4월 💙 확인                                   | > [서식]초과근무계획서                                                                                                    | 03-14 10:08                            |
| 금 쓰는 PC <u>안전</u> 한가요? | 2017-04-17~2017-04-21 중간고사 기간                                         |                                           | > 수강신청철회 신청서<br>> 기슈나 (티나 표기)시청나 양신                                                                                      | 03-13 18:20                            |
| 대학교에서는 개인의 안전한 PC사용을   |                                                                       |                                           | > 도서자료 기존서 양식                                                                                                    | 02-24 13:03                            |
| 계 아래 프로그램을<br>하고 있습니다. |                                                                       |                                           | > 신한대학교_답안지양식                                                                                                    | 02-08 14:39                            |
|                        |                                                                       |                                           | > 사학연금관리공단 퇴직급여 퇴직수당 청구서                                                                                                 | 12-26 16:20                            |
| 인정보 솔루션(DRM) >         |                                                                       |                                           | > [서식] 복직원                                                                                                    | 10-11 14:58                            |
| 내백신프로그램 >              |                                                                       |                                           | 바로가기 >                                                                                                    |                                        |
| PC 지킴이                 |                                                                       |                                           |                                                                                                    |                                        |

#### ② 무선인터넷에 사용 할 비밀번호 입력 후 저장

#### ※ 비밀번호적용까지 최대 1일 소요 (실시간 반영되지 않음)

| 신한대학교 종     | 합정보시스템 - Windows Internet Explorer - [InPrivate]                                                    |
|-------------|----------------------------------------------------------------------------------------------------|
| Private 👫 h | ttp://stins. <b>shinhan.ac.kr</b> /irj/servlet/prt/portal/prtroot/kr.ac.shinhan.Wifi.WifiInsertForm |
| H 신한대       | <b>약교</b> 종합정보시스템                                                                                   |
|             | 무선 랜 인증안내                                                                                           |
|             | 사용자 아이디 : 200500                                                                                    |
|             | 비밀번호 :                                                                                              |
|             | 비밀번호 확인 :                                                                                           |
|             | 지강 취소                                                                                               |
| 0           | 무선인터넷 인증안내 주의사항                                                                                     |
|             | * 무선인터넷단말에학생및교직원의아이디및패스워드를 1회설정후반복없                                                                 |
|             | 이지속적으로이용가능<br>( 이주정보가석정되노트분이자동이주되에따라편리하게이용가능)                                                       |
|             | * 무선인터넷데이터보안방식중현재가장강력한암호화방식인프로토콜을적                                                                  |
|             | 용하여무선통신구간에최고의데이터보안성제공                                                                               |
|             | * 동일아이니도인증성모들설성한부선인터넷단말은죄대 3대까지사용가능<br>* 한교에서허가받지않으의부사용자의경우와이파이사용이분가능한니다.                           |
|             |                                                                                                    |
|             |                                                                                                    |

## 🔟 WIFI 접속 설정 아이폰

### Shinhan\_auth ( 보안형 설정 )

#### ① WiFi shinhan\_auth 선택

| ***** KT LTE | 全章 5:57 |                |  |  |
|--------------|---------|----------------|--|--|
| < 설정         | Wi-Fi   |                |  |  |
| Wi-Fi        |         |                |  |  |
| 네트워크 선택      |         |                |  |  |
| Bravolfie    |         | a ⇒ (j)        |  |  |
| shinhan_aut  | th      | <b>a</b> ≈ (i) |  |  |
| shinhan_gu   | est     | * (Ì           |  |  |
| shinhan_we   | b       | ÷ ()           |  |  |
| T Free WiFi  | Zone    | ₹ (Ì)          |  |  |
| T wifi zone  |         | ₹ (Ì)          |  |  |
| T wifi zone_ | secure  | e 🕫 🕕          |  |  |
| U+Net0204    |         | • ÷ ()         |  |  |
| 기타           |         |                |  |  |
|              |         |                |  |  |
|              | 84      |                |  |  |

| 2 II | ) :        | 학생   | 은      | 학번      | , 직  | 원은    | - 사 | 번            |                |
|------|------------|------|--------|---------|------|-------|-----|--------------|----------------|
| Р    | <b>w</b> : | 설정   | 한      | 암호      | 입    | 력 3   | 후 연 | 1결           |                |
| •••• | • KT ()    | TE . |        | 22      | 5:57 | 8888  |     | <b>Ø</b> 100 | ni <b>aa</b> a |
|      |            | 'n   | hinhar | _auth/4 | 세대한  | 암호 입4 | 1   | _            | 2002           |
| ŧ    | 소          |      |        | 암호      | 입력   |       |     | ę            | 변경             |
|      |            |      |        |         |      |       |     |              |                |
|      | 용자이        | 이름 2 | 0050   | o       |      |       |     |              |                |
| ę    | 호          |      |        |         |      |       |     |              |                |
|      |            |      |        |         |      |       |     |              |                |
|      |            |      |        |         |      |       |     |              |                |
|      |            |      |        |         |      |       |     |              |                |
|      |            |      |        |         |      |       |     |              |                |
|      |            |      |        |         |      |       |     |              |                |
|      |            |      |        |         |      |       |     |              |                |
|      |            |      |        |         |      |       |     |              |                |
|      |            |      |        |         |      |       |     |              |                |
| 1    | 2          | 3    | 4      | 5       | 6    | 7     | 8   | 9            | 0              |
| -    | -          | Ľ    | -      | Ť       | -    | -     | -   | -            | -              |
| -    | 1          | :    | ;      | (       | )    | \$    | &   | 0            | "              |
|      |            |      |        | 2       | T    | 1     |     |              | (3)            |
|      |            | •    | '      | 1.      |      | ·     |     | _            | -              |

space

return

۲

ABC

\$

| ③ 신뢰 등록              |                                       |              |
|----------------------|---------------------------------------|--------------|
| ***** KT LTE         | 皇章 5:58                               | @ 🕈 🖉 100% 🗰 |
| 취소                   | 인증서                                   | 신뢰           |
| <b>AnyLi</b><br>धनम  | <b>ink Root CA</b><br>AnyLink Root CA |              |
| 신뢰하지<br>사용 만르 2035.1 | 1 않음<br>11. 26. 오후 10:17:10           |              |
| 기타 세부사항              |                                       | >            |
|                      |                                       |              |
|                      |                                       |              |
|                      |                                       |              |

### Shinhan\_web ( 공개형 설정 )

#### ① WiFi shinhan\_web 선택

| ***** KT *                                           | 요런 10:56                            | ⊕ ≠ ♥ 67% ■D        |
|------------------------------------------------------|-------------------------------------|---------------------|
| < 실정                                                 | Wi-Fi                               |                     |
|                                                      |                                     |                     |
| Wi-Fi                                                |                                     |                     |
| <ul> <li>shinhan_y</li> <li>мণ্ড থ প্রথ ন</li> </ul> | veb<br>tv                           | r (i)               |
| 네트워크 선택                                              |                                     |                     |
| shinhan_a                                            | auth                                | a 🗢 🚺               |
| shinhan_g                                            | guest                               | * (i)               |
| T Free W                                             | Fi Zone                             | ÷ ()                |
| T wifi zon                                           | e                                   | ₹ ()                |
| T wifi zon                                           | e_secure                            | a 🕫 🚺               |
| U+Net02                                              | 04                                  | ۱ 🕈 🕯               |
| 기타                                                   |                                     |                     |
|                                                      |                                     |                     |
| 네트워크 연결 :                                            | 요청                                  | $\bigcirc$          |
| 알고 있는 네트워크(<br>크가 없다면, 네트워                           | 에 자동으로 연결됩니다. 사용<br>크레 수동으로 연결해야 합니 | 가능한 알고 있는 네트워<br>가. |

| 2   | ID      | : | 학생은 | 학번,      | 직원  | 은 | 사 | 번                |
|-----|---------|---|-----|----------|-----|---|---|------------------|
|     | PW      | : | 설정한 | 암호       | 입력  | 후 | 연 | 결                |
| ••• | •• KT 3 | P |     | 요전 10:1  | 57  | æ | 1 | 0 67% <b>E</b> D |
|     |         |   |     | 172.20.0 | ).3 |   |   | c                |

#### Welcome to ShinHan Wi-Fi Zone

#### 개방형 무선편을 사용하시려면 아래의 정보를 입력하시기 바랍니다. '개방형 방식은 보안에 취약' 합니다

(82)

인전한 무선랜 사용을 위해 **'학교 홈페이지'**를 참조 하세요

ID 200500

Password

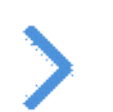

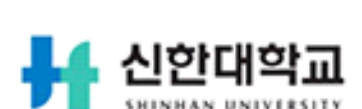

### < > 🖞 💭 🗇

### 

Shinhan\_auth ( 보안형 설정 )

#### ① WiFi shinhan\_auth 선택

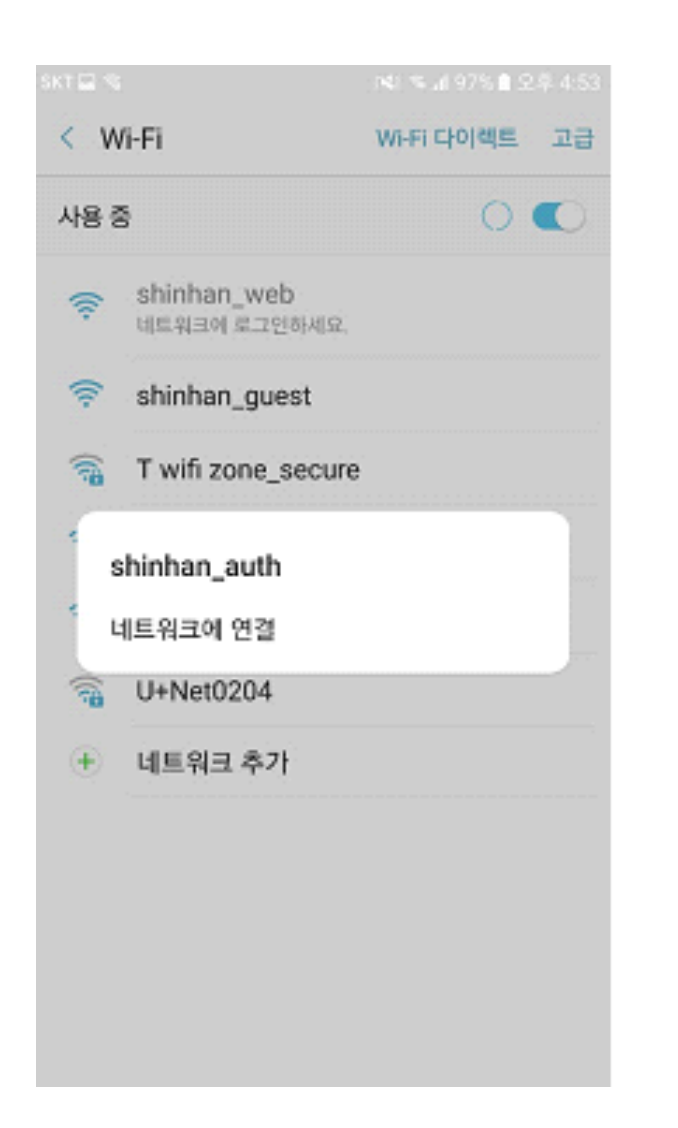

② ID : 학생은 학번, 직원은 사번

PW : 설정한 암호 입력 후 연결

| SKT 🗄 🖬 🛛 🖓 🖬 97% 🖬 5                                                |                             |             |   |      |  |  |  |  |
|----------------------------------------------------------------------|-----------------------------|-------------|---|------|--|--|--|--|
| <                                                                    | shinha                      | an auth     |   | ,9   |  |  |  |  |
| 시                                                                    | FAP N                       | 신           |   | D.   |  |  |  |  |
|                                                                      | DEVD                        | -           |   |      |  |  |  |  |
| PEAP ▼<br>2단계 인증<br>설정 안 함 ▼<br>CA 인증서<br>(설정 안 함) ▼<br>ID<br>200500 |                             |             |   |      |  |  |  |  |
| No.                                                                  | 1 FR                        | ee wiri zon | e |      |  |  |  |  |
|                                                                      | 1                           | 2           | 3 | •    |  |  |  |  |
|                                                                      | 4                           | 5           | 6 | 다음   |  |  |  |  |
|                                                                      | 7                           | 8           | 9 | .,-/ |  |  |  |  |
| 123<br>기호                                                            | <sup>8</sup> / <sub>8</sub> | 0           |   | ¢.,  |  |  |  |  |

### Shinhan\_web ( 공개형 설정 )

#### ① WiFi shinhan\_web 선택

| 186      | 1                            | 〕¥i \$~ai 98% @ 오 | 루 4:52 |
|----------|------------------------------|-------------------|--------|
| < v      | √i-Fi                        | Wi-Fi 다이렉트        | 고급     |
| 사용 형     | 8                            |                   | •      |
| (0       | shinhan_web<br>네트워크에 로그인하세요. |                   |        |
| (1:-     | shinhan_guest                |                   |        |
| ((;-     | T wifi zone                  |                   |        |
| <b>1</b> | T wifi zone_secure           | 1                 |        |
| 1        | shinhan_auth                 |                   |        |
| (î:      | T Free WiFi Zone             |                   |        |
| ()<br>78 | U+Net0204                    |                   |        |
| <b>1</b> | DIRECT-A0C48x Se             | eries             |        |
| æ        | 네트워크 츠가                      |                   |        |

|   | ② ID : 학생<br>PW : 설정 | 은 학번, 직원은<br>한 암호 입력 3           | 을 사번<br>후 연결         |
|---|----------------------|----------------------------------|----------------------|
|   | ••••• KT Φ           | 요전 10:57                         |                      |
|   |                      | 172.20.0.3                       | c                    |
|   | Shi                  | Welcome t<br>nHan Wi-Fi          | o<br>Zone            |
|   | 개방형 무선편을 사<br>"7     | 사용하시려면 아래의 정보]<br>1방형 방식은 보안에 취약 | 8 입력하시기 바랍니다.<br>합니다 |
| > | Passwor              | D 200500<br>rd                   |                      |
|   |                      | 안전한 무선랜 사용을 위                    | {44                  |
|   |                      | <b>'학교 홈페이지'을</b> 참조 히           | 세요                   |
|   | ł                    |                                  | 학교<br>VERSITY        |
|   | < >                  | Û                                | ш <b>Д</b>           |

₩ WIFI 접속 설정 노트북

Shinhan\_auth (보안형 설정)

① 아래 이미지 클릭 후 자동 설정 프로그램을 다운로드

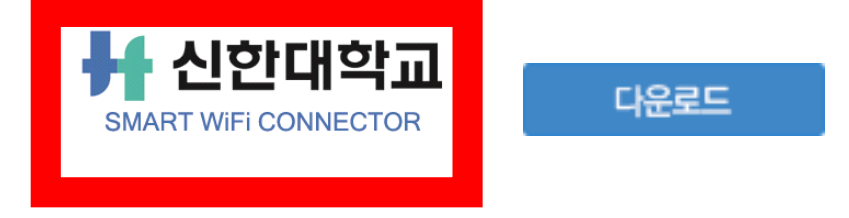

#### ② 다운로드 후 해당 프로그램 설치

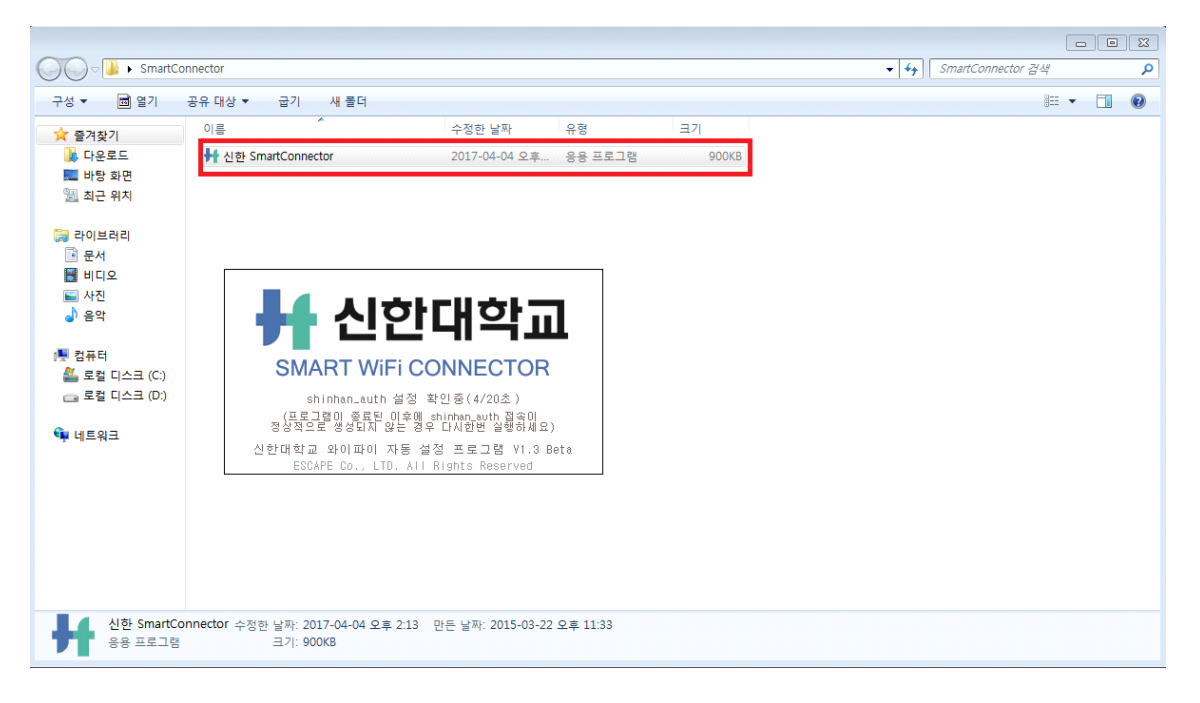

#### ③ 무선인터넷 shinhan\_auth 선택 후 연결 클릭

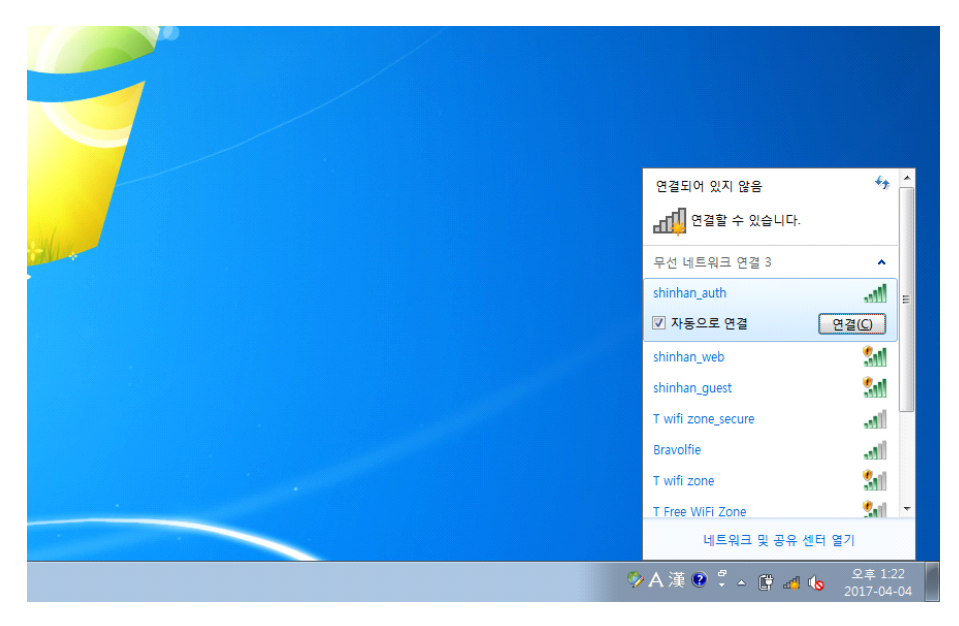

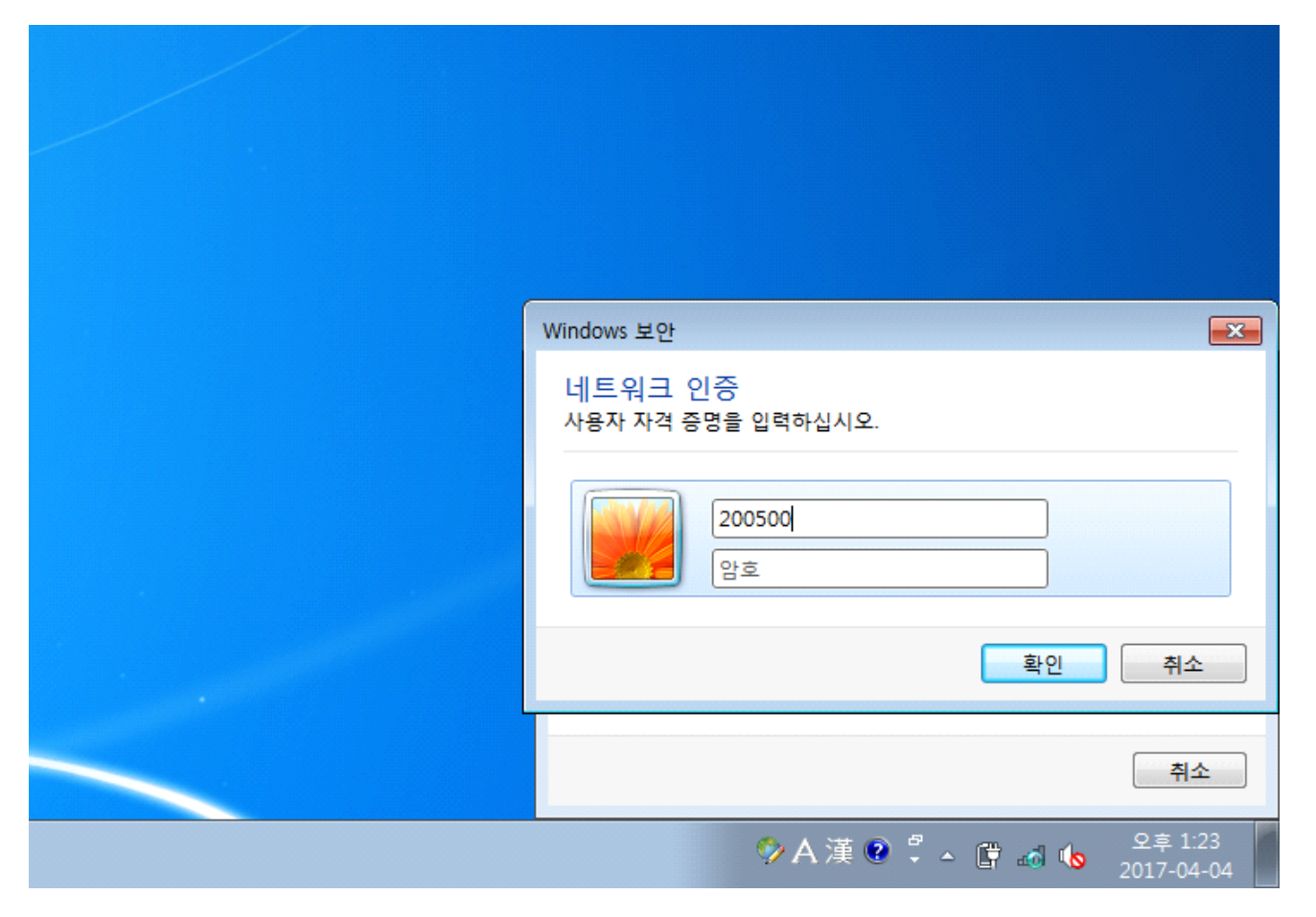

#### ⑤ 인터넷 연결 확인

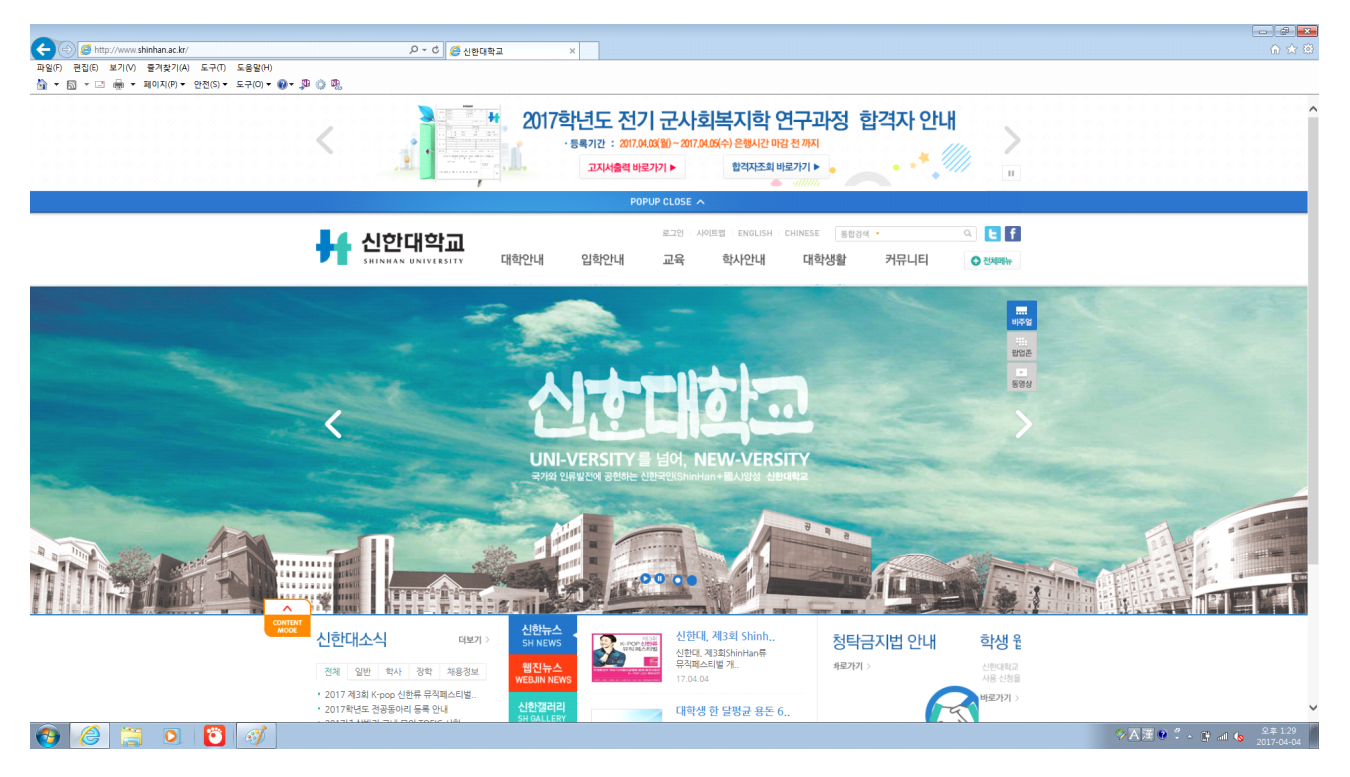

Shinhan\_web (공개형 설정)

#### ① 무선인터넷 shinhan\_web 선택 후 연결 클릭

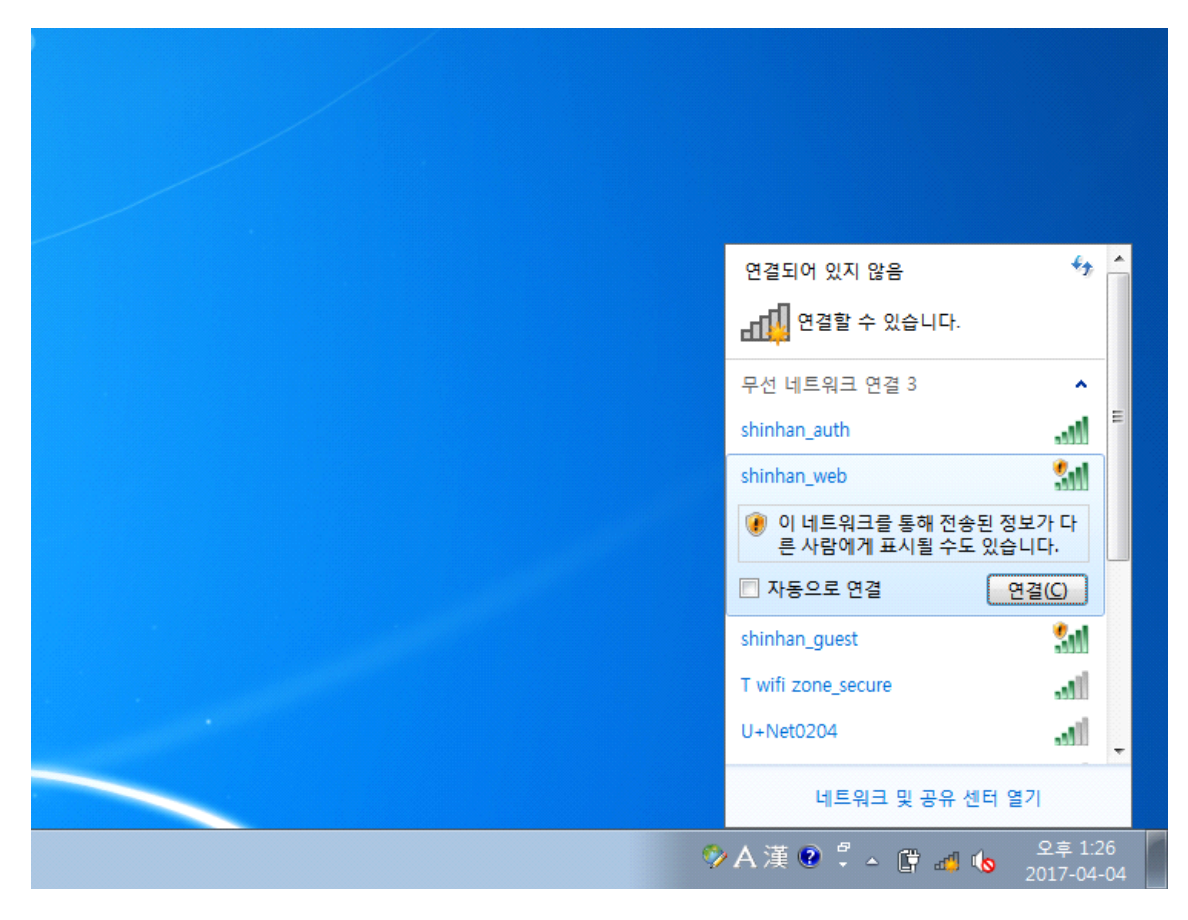

#### ② 설정 한 아이디, 패스워드 입력

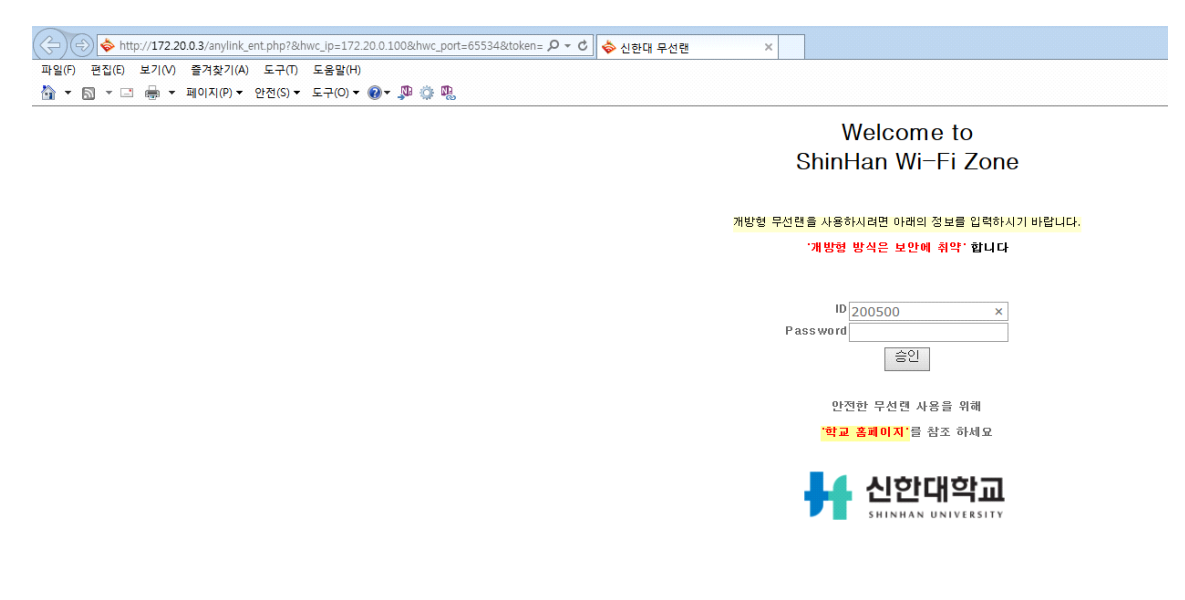

### ③ 인터넷 연결 확인

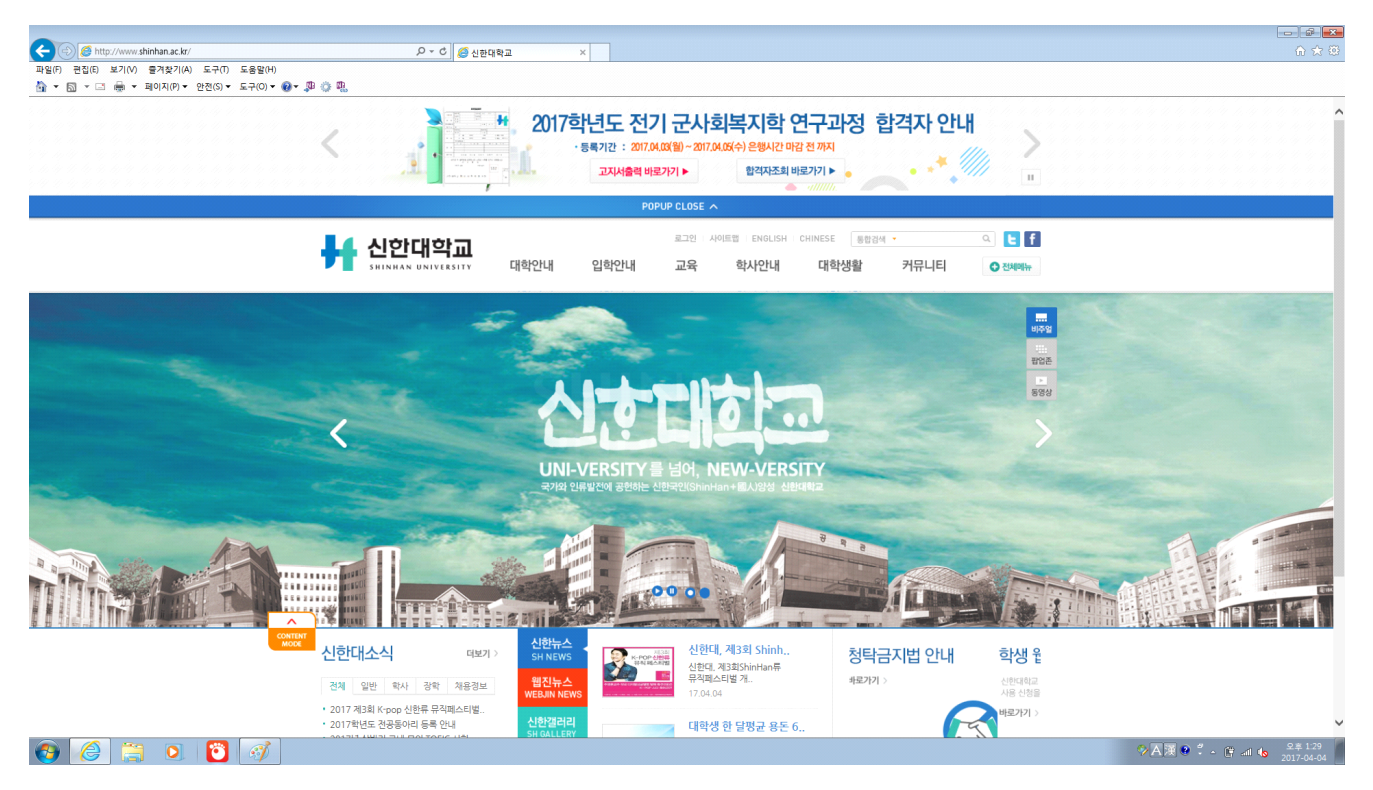

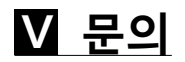

정보화센터 정보화팀 전체 연락처

**정보화팀 전체 연락처** 031-870-3133 ~ 7

시스템 관련 문의

| 업 무 명                                      | 연락처                                        |
|--------------------------------------------|--------------------------------------------|
| 종합정보시스템 사용관련                               | 031–870-3134 ~ 7                           |
| 유선/무선 인터넷 사용관련                             | 1캠퍼스 : 031-870-3137<br>2캠퍼스 : 031-870-2956 |
| 웹메일 신청관련 ( 오피스 365 등 )<br>대학/대학원 홈페이지 사용관련 | 031-870-3136                               |
| 개인정보보호 및 정보보안 문의 관련                        | 031-870-3135                               |